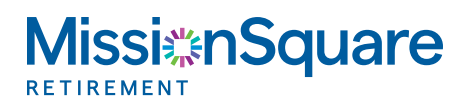

## **How to Set Up Online Access**

Your guide for setting up online access to your retirement account.

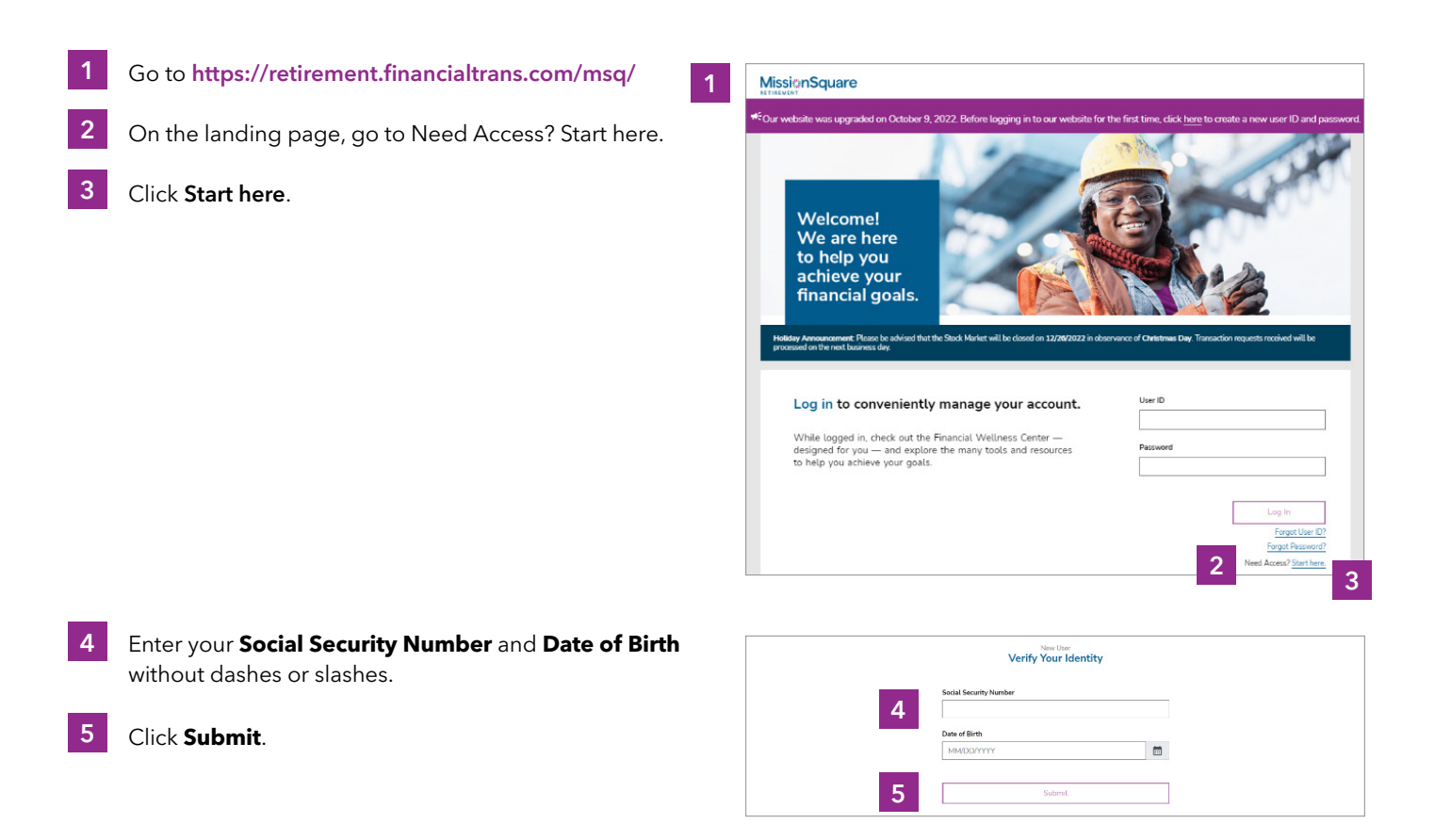

Acknowledament

I'm not a robot

8

Congratulati

6

I acknowledge that I have the required legal capacity to enter into this agreement, and I understand that by checking the box below I attime my consent to the terms of this agreement. I agree that for purposes of this agreement, checking the box below is the same as a handwritten signature for the purposes of validity, enforcewbity, and admissibility.

By checking this box, I agree I have read, understand, and accept the Terms and Conditions described above.

C

ins, you made it to the end of this agreement. Thank you for signing up for online account access. We

- 6 **Check the box** to accept the Terms and Conditions.
- 7 Check the box next to I'm not a robot.
- 8 Click Accept.

## 2 How to Set Up Online Access

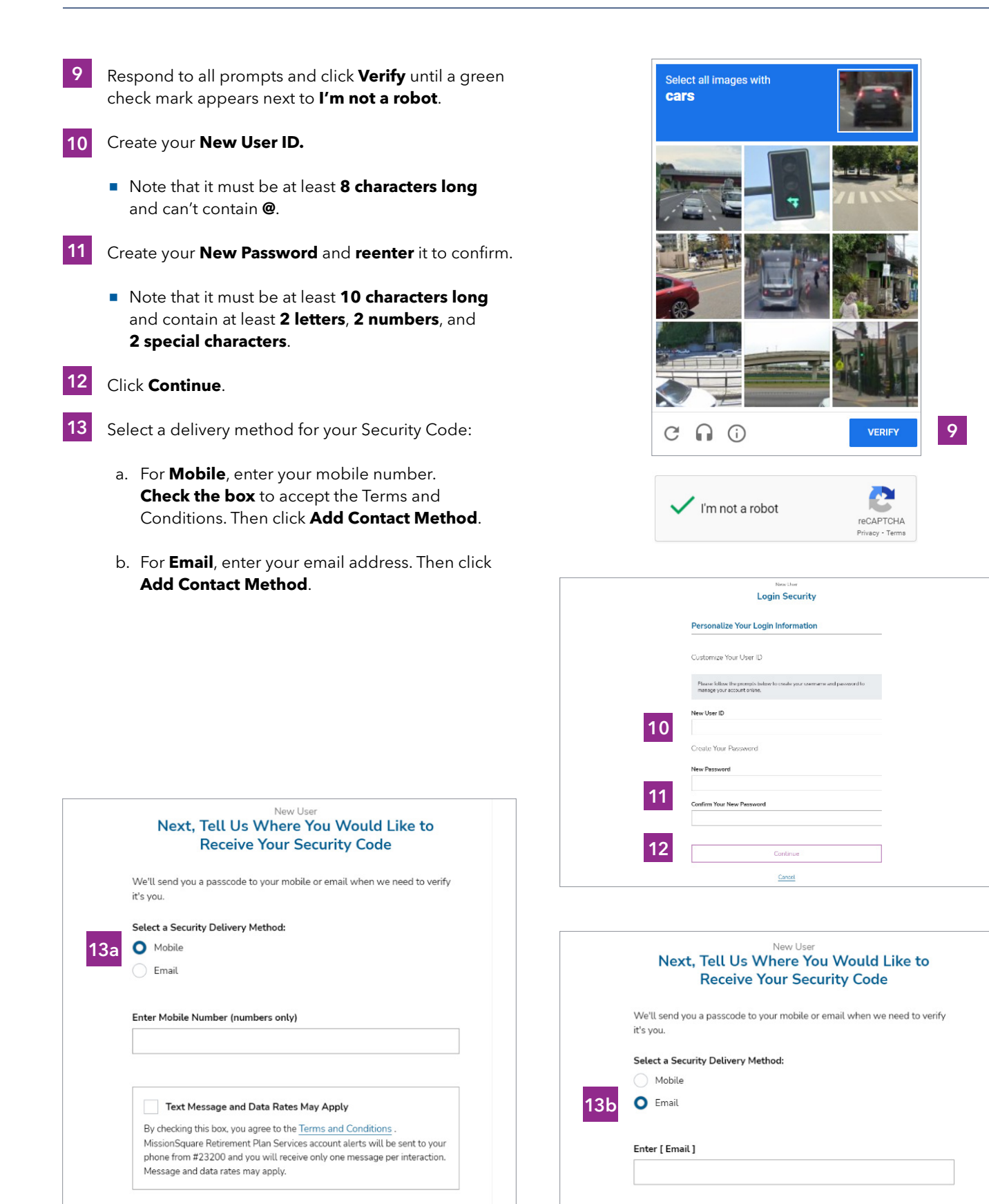

Add Contact Method

Add Contact Method

## **3** How to Set Up Online Access

- 14 Enter the **Security Code** you received by text or email.
- **15** Click **Submit Security Code**.
- 16 Click Log In.

| Enter Your Security Code |                         |                                 |             |  |
|--------------------------|-------------------------|---------------------------------|-------------|--|
|                          | Enter the secu          | rity code we sent to your mobil | e or email. |  |
|                          | 14                      |                                 |             |  |
|                          |                         | Resend Security Code            |             |  |
|                          |                         | Add Contact Method              |             |  |
| 15                       |                         | Submit Security Code            |             |  |
|                          |                         | Cancel                          |             |  |
| Your parsonda will a     | xoire in 4 · 50 minutes |                                 |             |  |

|    | Success!                                        |  |
|----|-------------------------------------------------|--|
|    | Your security profile settings have been saved. |  |
| 16 | Log In                                          |  |
|    |                                                 |  |

Questions? Contact MissionSquare Plan Services at (800) 669-7400.